Portas automáticas

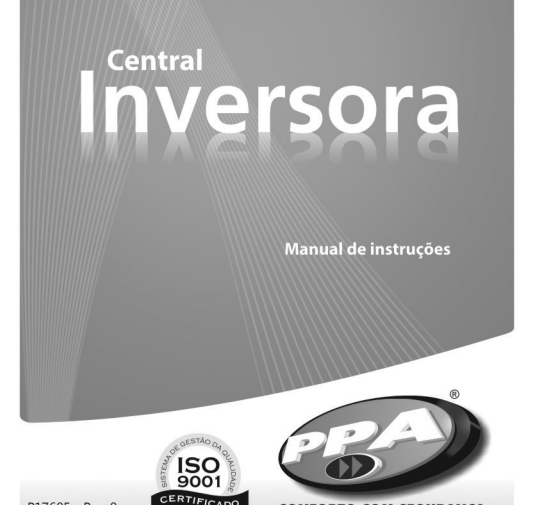

**NOTA:** Por favor, leia este manual com atenção para uma utilização correta e para garantir a instalação adequada do sistema. Todos os dados referidos neste manual são meramente informativos. Estão reservadas todas e quaisquer alterações técnicas ao produto, sem aviso prévio.

# **CONEXÕES ELÉTRICAS**

Veja o esquema de ligação no verso deste manual.

## RIMEIRO ACIONAMENTO DO INVERSOR APÓS SER INSTALADO NA PORTA AUTOMÁTICA (MEMORIZAÇÃO)

**IMPORTANTE:** Antes de qualquer acionamento, certifique-se de que o modelo de porta selecionado na central inversora é o mesmo da porta em que está instalada (Função F09).

Após o inversor ser energizado pela primeira vez, acione o motor através do botão OK ou por um comando no RADAR1, RADAR2 ou RECEPTOR. A porta deverá iniciar um movimento de abertura.

**NOTA:** Sempre após a alimentação, o primeiro comando é de abertura.

Para melhor visualização do movimento, deixe-a no meio de seu percurso. Se a porta iniciar um movimento de fechamento, retire o jumper F/R, espere dois segundos e, então, acione o motor novamente. Observe que a central irá trocar o sentido do motor.

Após esta condição, deixe a porta abrir até encostar-se ao stop de abertura. Depois ela irá reverter o sentido para fechar até encostar-se ao stop de fechamento. Agora, a porta automática já está pronta para operar.

**NOTA:** Durante o fechamento no período de memorização, somente um comando de fotocélula pode reverter a porta. Lembre-se que o comando de fotocélula deve ser um contato normalmente fechado (NF) e o comando de radar deve ser um comando normalmente aberto (NA).

# DO SEGUNDO ACIONAMENTO EM DIANTE

Após a memorização, a porta não necessitará gravar o percurso novamente. Ela simplesmente abrirá lentamente até encostar-se ao stop de abertura. Pronto! A porta já está pronta para operar.

# GUIA RÁPIDO PARA PROGRAMAÇÃO DO INVERSOR DE FREQUÊNCIA

O inversor já vem com parâmetros definidos de fábrica, mas o usuário pode modificá-los se achar necessário.

Para isso, pressione a tecla SHIFT(+), mantenha-a pressionada até que o display mostre F01 e solte a tecla para entrar no modo de programação.

Para navegar pelo menu de programação, basta pressionar o botão SHIFT(+) para incrementar ou o botão (-) para decrementar até encontrar a função desejada. Então, pressione OK para entrar na função. Cada função possui suas configurações específicas que podem ser alteradas pelo botão SHIFT(+) ou pelo botão (-). Ao terminar a alteração, pressione OK no-

vamente. Então, o valor é salvo e o menu retorna às funções, podendo navegar por elas novamente.

**IMPORTANTE:** Ao término da configuração dos parâmetros de funcionamento, deve-se navegar no menu até a função Out e pressionar OK. Se a placa for desligada sem esta operação, as configurações retornarão às anteriores.

O menu de programação possui 25 funções descritas na tabela a seguir:

| Função | Configuração<br>existente para<br>esta função<br>(displays) | Significado da<br>configuração                                                                                                    |
|--------|-------------------------------------------------------------|----------------------------------------------------------------------------------------------------|
| -01    | SAu ou t00<br>a t99                                         | Modo semiauto-<br>mático (SAu) ou<br>tempo de pausa em<br>segundos.                                                                                                    |
| -02    | toF ou t01 a t99                                            | Desabilita o funcio-<br>namento de trava<br>eletromagnética<br>(toF) ou habilita a<br>trava e o tempo<br>de acionamento<br>dela (t01 a t99) em<br>milissegundos (t01<br>= 0.1s) |

| Função | Configuração<br>existente para<br>esta função<br>(displavs)                                                                                                    | Significado da<br>configuração                                                                                                    |
|--------|----------------------------------------------------------------------------------------------------|----------------------------------------------------------------------------------------------------|
| F03    | t00 a t99                                                                                                    | Tempo (em<br>segundos) que a<br>luz de garagem<br>fica acionada após<br>o fechamento da<br>porta.                                                                                                    |
| F04    | rSt ou nrt                                                                                                    | Apagar (rSt) ou não<br>apagar percurso<br>(nrt).                                                                                                    |
| F05    | 001 a 060<br>para os<br>modelos Tore e<br>Reposição. 001<br>a 090 para os<br>modelos Flash<br>e Bona.                                                              | Velocidade de<br>abertura (de 001 a<br>090 Hz).                                                                                                    |
| F06    | 001 a 090                                                                                                    | Velocidade de fe-<br>chamento (de 001 a<br>090 Hz).                                                                                                    |
| F07    | 001 a 099                                                                                                    | Fim de curso de<br>abertura de 001<br>(menor) a 099<br>(maior fim de<br>curso).                                                                                                    |
| F08    | 001 a 099                                                                                                    | Fim de curso de<br>fechamento de<br>001 (menor) a<br>099 (maior fim de<br>curso).                                                                                                    |
| F09    | FLA, bon, tor,<br>rEP, AuA ou PIu<br><b>NOTA:</b> Para os<br>motorredutores<br>Bona e Tore<br>com encoder<br>na redução,<br>deve-se<br>selecionar o<br>modelo FLA. | Modelo da porta:<br>FLA = Flash (motor<br>maior com encoder<br>hall);<br>bon = Bona (motor<br>menor com enco-<br>der hall);<br>tor = Tore (motor<br>menor com enco-<br>der hall);<br>rEP = Reposição<br>(motor menor com<br>encoder óptico);<br>AuA = Avante<br>(motor médio com<br>encoder Hall) e<br>Plu = Pivotante. |
| F10    | A10 a A50                                                                                                    | Sensibilidade do<br>antiesmagamento<br>no fechamento.<br>Menor o valor =<br>menor força;<br>Maior o valor =<br>maior a força.                                                                                                    |
| F11    | dAP ou EAP                                                                                                    | Habilita (EAP) ou<br>desabilita (dAP)<br>antipânico.<br><b>ATENÇÃO:</b> Esta<br>função só deverá<br>estar habilitada<br>se a porta tiver o<br>sistema mecânico<br>do antipânico.                                                                                                    |
| F12    | oPE a Sto                                                                                                    | Configura a Função<br>Antipânico para<br>abrir a porta (oPE)<br>ou parar a porta<br>(Sto) ao receber um<br>sinal de antipânico.                                                                                                    |
| F13    | t01 ou t99                                                                                                    | Tempo de espera<br>para reconhecer<br>que não há coman-<br>do de fotocélula<br>e RADAR1. Esta<br>função é usada<br>quando a porta é<br>comandada por<br>controle de acesso<br>por cartões, tempo<br>x 100 ms (cem<br>milissegundos).                                                                                    |

| Função | Configuração<br>existente para<br>esta função<br>(displays) | Significado da<br>configuração                                                                                                    |     | Fu  |
|--------|-------------------------------------------------------------|----------------------------------------------------------------------------------------------------|-----|-----|
| F14    | 001 a 015                                                   | Velocidade de fim                                                                                                    |     |     |
| F15    | ndE ou dEF                                                  | Aplica (dEF) ou não<br>aplica (ndE) valores<br>de fábrica.                                                                                                    |     |     |
| F16    | 001 ou 099                                                  | Desaceleração no<br>fechamento (Hz/s).<br>Quanto menor o<br>valor, mais suave<br>o movimento e<br>maior deve ser o<br>fim de curso de<br>fechamento.                                                                                                    |     | F24 |
| F17    | dFI ou LFI                                                  | Habilita ou desa-<br>bilita fotocélula<br>incorporada. Esta<br>função deve ser ha-<br>bilitada somente se<br>houver uma fotocé-<br>lula conectada nos<br>conectores "TXFOT"                                                                                                    |     | F25 |
| F18    | 001 ou 025                                                  | e "RXFOT".<br>Velocidade de<br>abertura (Hz)<br>quando há sinal de<br>antipânico. A porta                                                                                                    |     | F26 |
|        |                                                             | devera estar con-<br>figurada para abrir<br>nessa situação.                                                                                                    |     | F27 |
|        |                                                             | Força na abertura.                                                                                                    |     |     |
| F19    | A10 a A50                                                   | ATENÇÃO: Se<br>o valor estiver<br>muito baixo, o<br>automatizador<br>pode ficar com<br>pouca força para<br>abrir, diminuindo a                                                                                                    |     | F28 |
|        |                                                             | velocidade.                                                                                                    |     | F29 |
| F20    | 000 ou 015                                                  | Força na região fi-<br>nal de fechamento,<br>usada para garantir<br>o fechamento.                                                                                                    |     |     |
| F21    | dAu ou LAu                                                  | Habilita (dAu) ou<br>desabilita (LAu)<br>função antiven-<br>to. Esta função é<br>mais comumente<br>usada nas portas<br>pivotantes, de<br>forma a ajustar o<br>fechamento nova-<br>mente, caso a porta<br>abra devido a um<br>fator externo e não                                  |     | F30 |
|        |                                                             | por um comando<br>elétrico.                                                                                                    |     | F31 |
| F22    | 001 a 099                                                   | Aceieração OU<br>Desaceleração na<br>abertura (Hz/s). Ao<br>diminuir o valor<br>desta função, o<br>movimento de<br>abertura da porta<br>ficará mais suave<br>e o "fim de curso<br>aberto" deverá ser<br>aumentado, pois a<br>porta irá precisar<br>de mais espaço<br>para frenar. |     | F32 |
| F23    | dPt ou LPt                                                  | Liga (LPt) ou des-<br>liga (dPt) pulso de<br>trava no fecha-<br>mento.                                                                                                    |     | Ou  |
|        |                                                             |                                                                                                    | . 1 |     |

| Função | Configuração<br>existente para<br>esta função<br>(displays) |
|--------|-------------------------------------------------------------|
| F24    | PnI ou PIn                                                  |
| F25    | tof ou t01 a t99                                            |
| F26    | LAA ou dAA                                                  |
| F27    | 00 a 63                                                     |
| F28    | 00 a 15                                                     |
| F29    | Lbt e dbt                                                   |
| F30    | nOP ou Od1 ou<br>Od2                                        |
| F31    | 01 a 20                                                     |
| F32    | 10 a 99                                                     |
| Out    | Sair do menu                                                |

Significado da configuração

Pausa não invertida (PnI): inicia a contagem quando a porta está totalmente aberta;

Pausa nvertida(PIn): a pausa inicia a contagem quando não há mais sinal de radar, fotocélula ou botoeira. Caso algum comando volte a ser acionado durante a pausa, a contagem é reiniciada.

Desabilita (tof) ou habilita (t01 a t99) o tempo de espera para acionar o motor após ter acionado a trava (em milisegundos, t01 = 0.1s).

Liga (LAA) ou desliga (dAA) a abertura automática quando as folhas da porta são movimentadas no sentido de abertura.

Intensidade da luz de fundo do Seletor PPA. Zero (00) é igual a desligado e 63 é a intensidade máxima.

Intensidade do contraste do Seletor PPA. Zero (00) é igual ao máximo e 15 é a intensidade mínima.

Habilita (Lbt) ou desabilita (dbt) bloqueio do teclado do Seletor PPA

Escolhe modo de operação com bateria. NOP: a porta opera normalmente mesmo em modo bateria: Od1: operando com bateria, a porta deverá abrir quando receber un comando de abertura e permanecer aberta até que a energia volte: Od2: a porta se mantém aberta logo após o térm no de energia.

Ajusta a folga entre o batente de abertura e a folha.

Espaço de abertura em modo de abertura parcial. O valor é em porcentagem (10% a 99%) do espaço máximo memorizado. Por exemplo: 50% corresponde a metade do percurso total das folhas.

NOTA: Para indicar que o automatizador deve operar em modo de abertura parcial, é necessário o uso do Seletor de Funções PPA.

Sai do menu de programação. **NOTA:** Ao término da configuração dos parâmetros de funcionamento, deve-se navegar no menu até a função Out e pressionar OK. Se a placa for desligada sem esta operação, as configurações retornarão às anteriores.

**IMPORTANTE:** É altamente recomendável a utilização de fotocélulas para evitar acidentes.

## FOTOCÉLULA INCORPORADA

Nesta central existe uma fotocélula incorporada, ou seja, é necessário apenas conectar nos conectores "TXFOT" e "RXFOT" o transmissor de luz e o receptor de luz infravermelho, respectivamente.

A função fotocélula incorporada deverá ser habilitada no menu (função F17).

O funcionamento pode ser comprovado pelo ponto do primeiro display da esquerda para a direita. Quando o ponto está aceso, a fotocélula está obstruída. Quando o ponto está apagado, o receptor de luz está recebendo o sinal do transmissor de luz.

# **TESTE DO ENCODER**

É possível testar o encoder do automatizador. Para isso, basta conectá-lo na central e acionar o motor.

a) Pressione o botão SHIFT(+) por uma vez e então o display mostrará os pulsos do encoder em tempo real. Existe uma sequência de pulsos que deverá ser obedecida:

**Primeira sequência:** o display mostra 0 1 3 2...

Segunda sequência: o display mostra 0 2 3 1...

Qualquer sequência é válida, porém, se o encoder estiver funcionando corretamente, todos os números devem aparecer, sem exceção!

b) Ao pressionar o botão SHIFT(+) pela segunda vez, o percurso da porta será mostrado no formato hexadecimal. Exemplo: o número 200h corresponde ao ponto zero (porta aberta).

**IMPORTANTE:** Para verificar se o encoder do motor está em perfeitas condições, abra e feche a porta várias vezes através de comandos no botão OK ou RADAR. Então, por último, deixe a porta aberta e pressione o botão SHIFT por duas vezes. Anote o número (deverá ser 200h). Sempre que a porta estiver aberta, o display deverá marcar a posição 200h ou próximo disso, exemplo: 201h ou 202h. Se o número alterar muito além de 200h, o encoder pode estar com problemas.

c) Ao pressionar o botão SHIFT pela terceira vez, a tensão do capacitor do barramento será mostrada (V). Após o botão ser pressionado, o display apagará automaticamente em 255s.

## **JUMPER TST**

Ao remover o jumper TST, o botão OK serve para girar lentamente o motor em um determinado sentido enquanto o botão estiver pressionado e o botão SHIFT serve para girar o motor no sentido contrário ao do botão OK também enquanto estiver pressionado. Ao recolocar o jumper TST, o inversor volta a operar normalmente.

## SINALIZAÇÃO DE **EVENTOS É FALHAS**

A função principal do LED LD1 é indicar que o microcontrolador da placa está operacional (o mesmo pisca, com frequência fixa [~1Hz], desde que a alimentação esteja ligada).

O LED LD2 indica que existe carga nos capacitores do barramento DC.

**IMPORTANTE:** Não se deve tocar na região de potência (região dos capacitores) da placa enquanto este led estiver aceso, mesmo depois do inversor ser desligado da rede elétrica.

## **FUNÇÕES DOS** PONTOS DECIMAIS **DOS DISPLAYS DO INVERSOR** QUANDO O AUTOMATIZADOR ESTÁ OPERANDO

Existem algumas funções para os pontos decimais dos displays quando o automatizador está operando. Estas funções facilitam a verificação da operação e de erros de instalação:

1. O ponto da unidade (o primeiro ponto da direita para a esquerda) representa comandos para abertura, ou seja, quando há algum comando de receptor ou de botoeira, o ponto estará aceso. Quando não há nenhum sinal, o ponto permanece apagado.

2. O ponto da dezena (o segundo ponto da direita para a esquerda) representa sinal de fotocélula. Caso a foto esteja acionada, o ponto estará aceso.

3. O ponto da centena (o terceiro ponto da direita para a esquerda) representa se há sinal da fotocélula incorporada quando esta estiver habilitada. Ponto aceso: fotocélula obstruída.

## **POSSÍVEIS ERROS E DEFEITOS**

| Erro                                                                                            | Causa                                                 | Solução                                                                                                    |
|-------------------------------------------------------------------------------------------------|-------------------------------------------------------|----------------------------------------------------------------------------------------------------|
| E00 e E01 –<br>Sinaliza que a<br>parte de po-<br>tência do inver-<br>sor está com<br>problemas. | Problemas<br>com a energia<br>ou defeito de<br>solda. | Um técnico<br>habilitado<br>deverá avaliar o<br>equipamento.                                                                                                 |
| E02 – Sinaliza<br>tensão baixa<br>da rede 220V /<br>127V                                        | Tensão de<br>entrada da rede<br>elétrica baixa.       | Verificar com um<br>multímetro se a<br>tensão está baixa<br>ou se foi ligado<br>em 127V e a<br>chave de seleção<br>de tensão do<br>inversor está em<br>220V. |

| Erro                                                                                             | Causa                                                                               | Solução                                                                                                    |
|--------------------------------------------------------------------------------------------------|-------------------------------------------------------------------------------------|----------------------------------------------------------------------------------------------------|
| E03 – Não<br>há sinal de<br>encoder.                                                             | Encoder des-<br>conectado ou<br>com defeito.                                        | Conectar enco-<br>der na central e<br>verificar encoder.                                                             |
| E04 – Sinaliza<br>que o percurso<br>gravado duran-<br>te a memoriza-<br>ção é pequeno<br>demais. | Falta do cabo<br>de encoder.<br>A porta está<br>travada.                            | Verificar o cabo<br>do encoder e,<br>caso o erro per-<br>sista, testar se a<br>porta desliza por<br>todo o percurso. |
| E05 – Bateria<br>Baixa                                                                           | A bateria está<br>sem carga.                                                        | Aguardar recar-<br>regar a bateria e,<br>se não resolver,<br>substituir a<br>bateria.                                |
| E06 – A<br>porta não está<br>chegando<br>ao ponto<br>zero(abertura).                             | O encoder<br>pode estar<br>quebrado, ou<br>há falta de<br>força no fim de<br>curso. | Verificar o enco-<br>der. Aumentar<br>a velocidade<br>de fim de curso<br>(ler "Teste do<br>Encoder").                |
| E09 – Possibili-<br>dade de perda<br>de sincronismo<br>da correja                                | Correia frouxa<br>ou inadequada                                                     | Ajustar ou subs-                                                                                                    |

à polia.

com a polia

dentada

| Defeito                                                                                                    | Causa                                                                              | Solução                                                                                                    |
|----------------------------------------------------------------------------------------------------|------------------------------------------------------------------------------------|----------------------------------------------------------------------------------------------------|
| A porta não<br>corresponde<br>ao percurso do<br>local instalado<br>(freia antes<br>do stop de<br>fechamento<br>ou bate no<br>fechamento). | Existe um per-<br>curso gravado<br>diferente do<br>percurso do<br>local instalado. | Entrar no menu<br>de funções e<br>na função 4<br>(F04), mudar<br>de nrt para rst.<br>Sair do menu<br>através de Out e<br>deixar realizar a<br>memorização do<br>percurso. |
| Porta perma-<br>nece aberta e<br>quando recebe<br>comandos para<br>abrir ela fecha.                                                       | A memorização<br>foi realizada<br>erroneamente.                                    | Ver item: Primei-<br>ro a cionamento<br>do inversor após<br>ser instalado na<br>porta automá-<br>tica (memoriza-<br>cão)                                                  |

IMPORTANTE: Quando o novo inversor for substituir um do modelo antigo (encoder óptico), os dois fios do meio do chicote do encoder deverão ser cruzados:

Sequência antiga: Preto, Branco, Vermelho, Amarelo.

Sequência nova: Preto, Vermelho, Branco, Amarelo.

Para o extensor do encoder óptico que tem duas extremidades, cruzar apenas uma delas:

Sequência antiga: Marrom, Vermelho, Laranja, Amarelo.

Sequência nova em apenas uma das extremidades: Marrom, Laranja, Vermelho, Amarelo.

## FUNCIONAMENTO COM **SELETOR DE FUNÇÕES**

A central possui uma entrada serial isolada para comunicar-se com o Seletor PPA. Através dele, é possível visualizar e modificar parâmetros de funcionamento.

### Instalação e conexão do Seletor de Funções

Para instalar o Seletor de Funções, conecte o cabo flat de 4 vias que acompanha o produto ao conector polarizado de 4 vias da Central (com o nome SELETOR) e ao

Seletor de Funções PPA. Observe que os LEDS SCI\_TX e SCI\_RX da Central devem ficar acesos quando o SELETOR está comunicando. Se somente o led SCI\_TX ficar piscando, é porque o seletor está desconectado.

## Seleção de função de operação da porta.

Para selecionar alguma função de operação, pressione sucessivamente o botão SEL do Seletor de Funções até a Função desejada e, então, pressione o botão OK. As alterações ficarão salvas mesmo que o equipamento seja desligado. Isso é confirmado com uma tela "Alteração Efetuada", informando que alteração foi salva na memória não volátil.

Por padrão, a tela inicial será "RADARES LIGADOS". Ao pressionar o botão SEL uma vez, a tela "RADAR INTERNO DESLIGADO" será mostrada, mas para ativar a função, o botão OK deverá ser pressionado em seguida.

| Função de<br>Operação         | Descrição                                                                                                    |
|-------------------------------|----------------------------------------------------------------------------------------------------|
| RADARES<br>LIGADOS            | Operação normal com radares<br>interno e externo. Os dois<br>podem enviar comandos para a<br>Central.                                                                                                    |
| RADAR<br>INTERNO<br>DESLIGADO | O sinal do radar interno não<br>aciona mais a porta para abrir. O<br>externo funciona normalmente.                                                                                                    |
| RADAR<br>EXTERNO<br>DESLIGADO | O sinal do radar externo não<br>aciona mais a porta para abrir. O<br>interno funciona normalmente.                                                                                                    |
| PORTA ABERTA                  | Abre a porta e a mantém aberta indefinidamente.                                                                                                    |
| RADARES<br>DESLIGADOS         | Desliga os sinais dos dois rada-<br>res, interno e externo. A porta<br>abrirá somente por comando de<br>Rádio Frequência (RF) se houver<br>um receptor avulso instalado e<br>com um Transmissor (controle<br>remoto) gravado. |

RADARES LIGADOS

RADAR INTERNO DESLIGADO

RADAR EXTERNO DESLIGADO

PORTA ABERTA

RADARES DESLIGADOS

SEL

SEL SEL

SEL SEL

SEL

SEL

#### Visualização de número de ciclos efetuados pela porta

Para visualizar o número de ciclos (manobras de abertura e fechamento) do automatizador, basta pressione o botão (-) até que a tela "Número de Ciclos" seja mostrada.

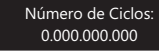

#### Percurso da porta

Para visualizar o percurso linear usado pelo algoritmo da Central do automatizador, pressione o botão (-) até que a tela "Percurso" seja mostrada. O valor está em Hexadecimal (0x0000). Esta informação é muito útil para diagnosticar problemas de funcionamento relacionados à correia e ao encoder do automatizador. Por exemplo, o ponto aberto da porta (encostado no batente de abertura) corresponde ao número 0x0200. Toda vez que a porta estiver aberta, esse número ou um valor próximo deverá ser mostrado, como por exemplo 0x0202. Se o valor começar a se modificar em relação ao valor de início após a energização, provavelmente a Central acusará algum tipo de erro de encoder.

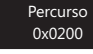

### Estados de comandos externos

Para visualizar os comandos que estão ligados ou desligados, pressione o botão (-) até que a tela "FE:D RE:D RI:D" "FI:D RX:D AP:D" seja mostrada. A letra D indica "Desligado" e a letra L indica "Ligado". Veja a descrição das siglas na tabela abaixo:

| Sigla        | Descrição<br>da sigla              | Possíveis estados          |
|--------------|------------------------------------|----------------------------|
| FE           | Fotocélula<br>Externa              | D = Desligado, L = Ligado. |
| FI           | Fotocélula<br>Interna              | D = Desligado, L = Ligado. |
| RE           | Radar<br>Externo                   | D = Desligado, L = Ligado. |
| RI           | Radar<br>Interno                   | D = Desligado, L = Ligado. |
| RX           | Receptor<br>de RF                  | D = Desligado, L = Ligado. |
| AP           | Sinal de<br>Sistema<br>Anti-Pânico | D = Desligado, L = Ligado. |
| FE:D<br>FI:D | RE:D RI:D<br>RX:D AP:D             |                            |

#### Erros de operação

Os mesmos erros sinalizados nos displays de 7 seguimentos da Central serão mostrados no Seletor também, com a vantagem de descrever o erro. Veja a tabela abaixo:

| Erro            | Descrição                     |
|-----------------|-------------------------------|
| Erro 00, Erro01 | Erro Interno da Central       |
| Erro 02         | Tensão Baixa (Rede 220V/127V) |
| Erro 03         | Sem Sinal de Encoder          |

| Erro    | Descrição                                  |
|---------|--------------------------------------------|
| Erro 04 | Percurso Pequeno                           |
| Erro 05 | Bateria Baixa (Quando usar<br>Nobreak PPA) |
| Erro 06 | Perda de Referência (Ponto<br>0x0200)      |
|         |                                            |

# Funcionamento com abertura parcial

Para habilitar o funcionamento com abertura parcial do automatizador, pressione o botão (-) até que a tela "Abertura Parcial" seja exibida. Então, pressione a tecla SHIFT(+) para alternar entre "Habilitada" e "Desabilitada".

Quando estiver habilitada, o automatizador abrirá somente a porcentagem especificada na Função 32 da Central. Por exemplo, em um determinado período do dia é necessário que as folhas da porta automatizada abram somente 50% do curso para otimizar o uso do ar-condicionado. Nesse caso, habilite a abertura parcial que a porta começará a funcionar com metade da abertura total. Para desabilitar, refaça o procedimento acima.

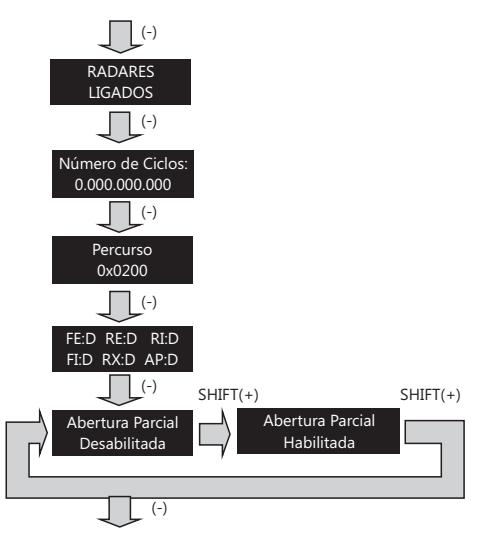

### Configuração das funções através do Seletor

Para alterar os valores de funções da Central, pressione o botão SHIFT(+) do seletor por 2 segundos e, então, o menu de funções da Central abrirá na função 01 (veja "GUIA RÁPIDO PARA A PROGRAMAÇÃO DO INVERSOR DE FREQUÊNCIA"). Vá até a função desejada, conforme a tabela, pressionando as teclas (-) e SHIFT(+), e pressione OK para entrar. Em seguida, use as teclas (-) e SHIFT(+) para alterar os valores e pressione OK para confirmar. Saia do menu pressionando (-) ou SHIFT(+) até chegar na tela "Sair do Menu de Funções?" e pressione OK para sair.

# **CONEXÕES ELÉTRICAS**

· Quando a porta automática possuir trava eletromagnética ou luz de garagem, um módulo de relé deverá ser conectado em TRAVA e/ou em LUZ.

- Para adaptar um receptor avulso, basta conectá-lo em RECEPTOR.
- O motor trifásico é conectado ao borne MOTOR.
- A tensão da rede elétrica é ligada ao borne REDE e deve ser de 127 V ou 220 V de acordo com a chave seletora de tensão CH1 e a frequência de acordo com o transformador pedido na central inversora (60 Hz ou 50 Hz).
- No borne CN4 tem-se alimentação de 15 V (450 mA) para alimentar os radares e a fotocélula, bem como a entrada para comando de radar e comando de fotocélula. O comando de radar é um contato normalmente aberto, ou seja, para a central receber um comando, deve-se conectar RADAR1 ou RADAR2 ao GND.
- · Já o comando de fotocélula deve ser um comando normalmente fechado, ou seja, para a central receber um comando de fotocélula, deve-se desconectar FOTO do GND. Se não usar fotocélula, deverá ser conectado um jumper entre FOTO e GND.

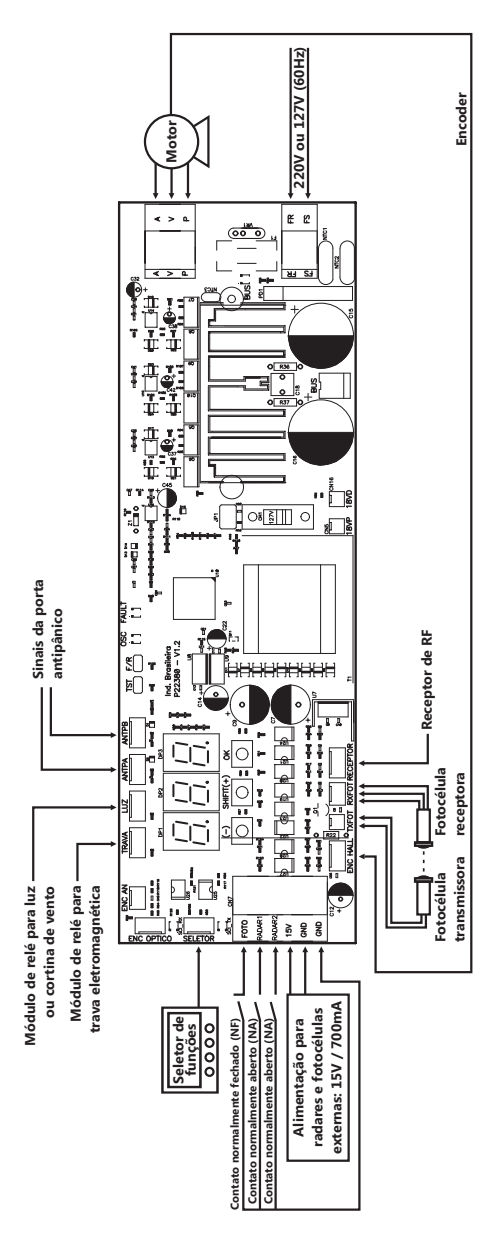